OPAC=Online Public Access Catalog

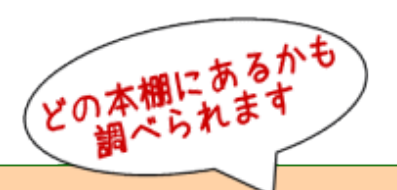

図書館利用法 その② 所蔵を確認する OPAC(オンライン蔵書目録検索システム) 編

読みたい本はあるけれど、図書館のどこにあるのか分からない 図書館にあるのかどうかもわからないし、うろうろ探している時間もない

そんな声をお寄せいただくことがあります。 最短時間で目的の本にたどり着く為には、オンライン蔵書目録検索システム、通称 OPAC (Online Public Access Catalog)を活用すると便利です。 ホームページ上で動作しており、学内、学外どちらからでもご利用いただけます。

1)図書館ホームページを開く

http://guide.hamayaku.jp/library/

2) [蔵書検索] をクリック
 ①②どちらからも同じページが開きます

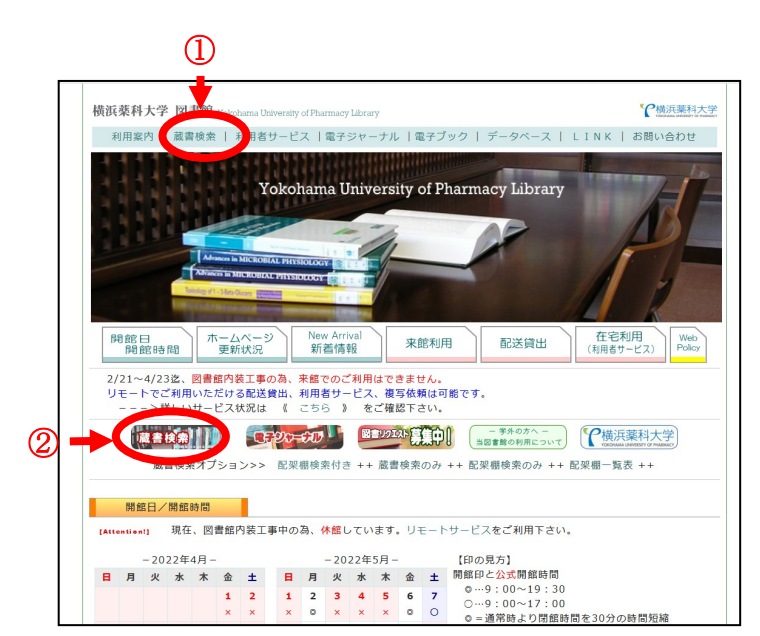

3) 蔵書検索(OPAC) が表示される

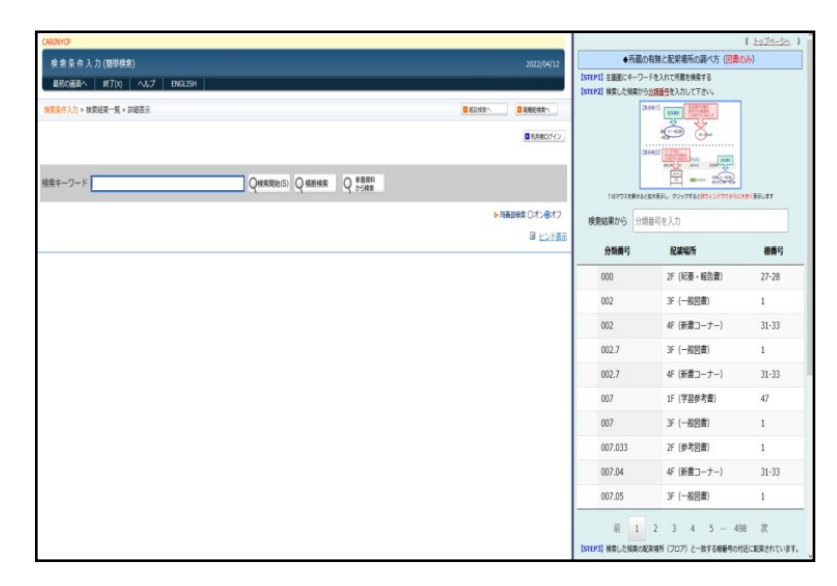

蔵書検索の画面は以下の2つのパートに分かれています。

|   |   | ① 蔵書を検索する                            |
|---|---|--------------------------------------|
|   |   | 結果を基に                                |
| 1 | 2 | 配架場所を調べる<br>② ①の結果から<br>配架されている棚を調べる |

4) 手順3-①の画面に本のタイトルを入れて [検索開始] をクリックする

|   |   | CARINYCP                                                                          |            |
|---|---|-----------------------------------------------------------------------------------|------------|
|   |   | 検索条件入力 (簡単検索)                                                                     |            |
|   |   | - 最初の画面へ   終了(X)   ヘルプ   ENGLISH                                                  |            |
| 1 | 2 | 検索条件入力 ≫ 検索結果一覧 ≫ 詳細表示                                                            | ▶ 雑誌検索へ    |
|   |   | Click                                                                             |            |
|   |   |                                                                                   |            |
|   |   | 検索キーワード 急性期漢方マニュアル                                                                | 着資料<br>ら検索 |
|   |   | Click       検索キーワー<     急性期漢方マニュアル       Q検索開始(S)     Q 横断検索       Q 横断検索     Q 前 | 着資料<br>ら検索 |

### 5)入力したキーワードと一致する本の詳細が表示されます

| ARINYCP<br>検索詳細表示<br>最初の画面へ   戻る | (8)   ヘルブ   ENGLISH                         | 2019/11/02                          |
|----------------------------------|---------------------------------------------|-------------------------------------|
| 検索条件入力 ≫ 検索結果─                   | <u>覧</u> ≫ 詳細表示                             |                                     |
| 1 件目/ 1                          |                                             |                                     |
| <<最初 <前ページ 次ページ                  | > 戰後>>                                      | 作目へ ジャンプ フォント 100 💌 % ハイライト Cオン ©オフ |
| 空データ項目表示                         |                                             |                                     |
|                                  |                                             | 他のサイトを検索: Webcat Plus Amazon Google |
| 書誌番号                             | ST00029264 (B00059405)                      |                                     |
| 標題および責任表示                        | 急性期漢方マニュアル / 中永士師明著                         |                                     |
| 巻冊次等                             | ISBN: 9784907892210 PRICE: 3000円+税          |                                     |
| 著者名                              | <u>中永、士師明 &lt;典拠ID検索</u> >                  |                                     |
| 出版者名                             | 源草社                                         |                                     |
| 出版地                              | 東京                                          |                                     |
| 出版年月                             | 2019.5                                      |                                     |
| 書誌詳細情報  回非表                      | т.<br>Т                                     |                                     |
| 形態                               | 175p ; 21cm                                 |                                     |
| 分類                               | 490.9[医学]<br>490.9[医学]<br>490.9[医学]<br>WB55 |                                     |

ー致する本がない場合は、右のよ うなアラートが表示されます。

[OK]をクリックして元の画面に 戻りキーワードを変えて検索して 下さい。

| 5 | http://lib.tsuzuki.ac.jp <b>のページから:</b><br>該当するデータはありません。 |
|---|-----------------------------------------------------------|
| L | ОК                                                        |

#### 6) ページを下までスクロールする

| No.000         No.00         No.000         No.000           NO.000         No.000         No.0000         No.0000         No.00000         No.00000         No.00000         No.00000         No.00000         No.00000         No.00000         No.00000         No.00000         No.00000         No.00000         No.000000         No.000000         No.000000         No.000000                                                                                                    | 検索詳細表示                               |                                                                                  |                                                                      |                                              | 2019              |
|----------------------------------------------------------------------------------------------------|--------------------------------------|----------------------------------------------------------------------------------|----------------------------------------------------------------------|----------------------------------------------|-------------------|
| 出版社 人名 > MINUSE - K2 > MINUSE         1 * MILT         Control * Control * Mick > Control * Mick > Contro * Mick > Control * Mick > Control * Mick > Control *                                                                                                    | 最初の画面へ 戻る                            | る(B) ヘルプ ENGLISH (                                                               |                                                                      |                                              | 2010              |
| 11811       480.42x22 52.4100mm         480.42x22 52.4100mm       480.2222 52.4100mm         25-03135       1000000000000000000000000000000000000                                                                                                    | 金壶冬佐 \ 古 `\  拾壶结里。                   |                                                                                  |                                                                      |                                              |                   |
| 198/1       ●日いごごうないの思い         日本のごろいのころい       ●日いごごうないの思い         日本のごろいのころい       ●日いごごうないの思い         日本のごろいのころい       ●日いごごうないの思い         日本のごろいのころい       ●日いごごうないの思い         日本のごろいのころい       ●日いごごうないの思い         日本のごろいのころい       ●日いごごうないの思い         日本のごろい       ●日いごごうないのころい         日本のごろい       ●日いごごうないのころい         日本のごろい       ●日いごごうないのころい         日本のごろい       ●日いごごうないのころい         日本のごろい       ●日いごろいのころい         日本のごろい       ●日いごろいのころい         日本のごろい       ●日いごろいのころい         日本のごろいのころい       ●日いごろいのころい         日本のごろいのころい       ●日いごろいのころい         日本のごろいのころい       ●日のごろいのころい         日本のごろいのころい       ●日のごろいのころい         日本のごろいのころい       ●日のごろいのころい         日本のごろいのころい       ●日のごろいのころい         日本のごろいのころい       ●日のごろいのころい         日本のごろいのころい       ●日のごろいのころい         日本のごろいのころい       ●日のごろいのころい         日本のごろいのころい       ●日のごろいのころい         ●日のごろいのころい       ●日のごろいのころい         ●日のごろいのころい       ●日のごろいのころい         ●日のごろいのころい       ●日のごろいのころい         ●「のごろいのころい       ●日のごろいのころい         ●「のいのころい       ●日のごろいのころい                                                                                                    |                                      |                                                                                  |                                                                      |                                              |                   |
| ・・・・・・・・・・・・・・・・・・・・・・・・・・・・・・・・・・・・                                                                                                    | 件目/1                                 |                                                                                  |                                                                      |                                              |                   |
| 21-92828       (0005294 (0005940)         (0005294 (0005940)       (0005294 (0005940)         (0005294 (0005920)       (0005940)         (0005294 (0005920)       (0005940)         (0005294 (0005920)       (0005940)         (0005294 (0005920)       (0005940)         (0005294 (0005920)       (0005940)         (00050000)       (00050000)         (0005000)       (00050000)         (0005000)       (000500000)         (00050000)       (000500000)         (00050000)       (000500000)         (00050000)       (0005000000)         (000500000)       (0005000000)         (000500000)       (0005000000)         (000500000)       (0005000000)         (000500000)       (00050000000)         (000500000)       (00050000000)         (000500000)       (00050000000)         (00050000)       (00050000000)         (00050000)       (00050000000)         (00000)       (000500000000)         (00000)       (0005000000000000000000000000000000000                                                                                                    | <←最初 <前ページ 次ペーシ                      | ジ> 最後>>                                                                          |                                                                      | 件目へ ジャンプ フォント                                | 100 💌 % ハイライト ロオ) |
|                                                                                                    | 空データ項目表示                             |                                                                                  |                                                                      |                                              |                   |
| Biology (2000-000/)         Biology (2000-000/)           2000-2017 (2000-000/)         1000-2010 (1000-000/)         1000-2010 (1000-000/)           2000-2010 (1000-2000-000-000/)         2000-2010 (1000-000-000-000/)         1000-2010 (1000-000-000-000-000-000-000-000-000-00                                                                                                    | ·#:다.작 급                             | ST00020264 (B00050405)                                                           |                                                                      | 他のサイトを検索: Lwebcat Pi                         | us Amazon J       |
| Name of Control         Name of Control           電振波         1584:07802710 PR02 Sold(1):40           電話         1584:07802710 PR02 Sold(1):40           1158:6         1750:210           128:878         2019:5           128:878         1750:210           128:878         1750:210           128:878         1750:210           128:878         1750:210           128:878         1750:210           128:878         1750:210           128:878         1750:210           128:878         1750:210           128:878         1750:210           128:878         128:220002           128:11         128:22002           128:11         128:22002           128:11         128:22002           128:11         128:22002           128:11         128:22002           128:11         129:2200           128:11         129:2200           128:11         129:2200           129:02:02         128:11           139:11         2019:02:02           139:11         2019:02:02           139:11         2019:02:02           139:11         2019:02:02           139:11                                                                                                    | 値80番ち<br>種類および春任表示                   | 5100029264 (B00059405)<br>急性期漢方マニュアル / 中永十師                                      | TB月茎                                                                 |                                              |                   |
| 電台       94.14801 488.04.05         出版年日       3795         出版年日       30105         ままが開新日 19.55       1000000000000000000000000000000000000                                                                                                    | 参冊次等                                 | ISBN: 9784907892210 PRICE:                                                       | 3000円+税                                                              |                                              |                   |
| 出版本名       第年1:       1000000000000000000000000000000000000                                                                                                    | 著者名                                  | <u>中永、士師明</u> < <u>典拠ID検索</u> >                                                  |                                                                      |                                              |                   |
| 出版地目       東京         出版年月       2019 5         1000000000000000000000000000000000000                                                                                                    | 出版者名                                 | 源草社                                                                              |                                                                      |                                              |                   |
| 出版年月       2019.5         第3第3年前日       1759.21cm         第3第3年前日       44000度円         44000度円       44000度円         44000度円       44000度円         44000度円       44000度円         44000度円       44000度円         44000度円       44000度円         44000度円       44000度円         44000度円       44000度円         44000度円       44000度円         44000度円       44000度円         44000度円       44000度円         44000度円       44000度円         44000度円       44000度         44000度円       44000度         44000度円       44000度         44000度円       44000度         44000度       44000度         44000度       44000度         44000度       44000度         44000度       44000度         44000度       44000度         44000度       44000度         44000       44000度         44000度       44000度         44000度       44000度         44000度       44000度         44000度       44000度         44000度       44000度         44000度       44000度         4400 月       44000 月<                                                                                                    | 出版地                                  | 東京                                                                               |                                                                      |                                              |                   |
| PSB       1759:210m         735       400 00(27)<br>-000 00(27)<br>-0000 00(27)<br>-000 00(27)<br>-000 00(27)<br>-000 00(27) | 出版年月                                 | 2019.5                                                                           |                                                                      |                                              |                   |
| 1759.21cm         4000(医判)         4000(EN)         4000(EN)                                                                                                    | 書誌詳細情報 回非認                           | 表示                                                                               |                                                                      |                                              |                   |
| 分類       00.0億字<br>(40.000 × 100.000 × 100.0000 × 100.0000 × 100.0000 × 100.0000 × 100.0000 × 100.0000 × 100.0000 × 100.0000 × 100.0000 × 100.0000 × 100.0000 × 100.0000 × 100.0000 × 100.0000 × 100.0000 × 100.00000 × 100.0000 × 100.00000 × 100.0000 × 100.0000 × 100.00000 × 100.00000 × 100.0000000 × 100.000000 × 100.00000 × 100.0000000000                                                                                                    | 形態                                   | 175p ; 21cm                                                                      |                                                                      |                                              |                   |
| 122       学校文献 p169-173         143       1351 第152700         145       1351 第152700         145       1351 第152700         145       1351 第152700         145       135200226         145       135200226         145       135200226         145       14500         145       14500         145       14500         145       14500         145       14500         145       14500         145       14500         145       14500         145       14500         145       14500         14500       14500         14500       14500         14500       14500         14500       14500         14500       14500         14500       14500         14500       14500         14500       14500         14500       14500         14500       14500         14500       14500         14500       14500         14500       14500         14500       14500         14500       14500 <tr< td=""><td>分类類</td><td>490.9[医学]<br/>490.9[医学]<br/>490.9[医学]</td><td></td><td></td><td></td></tr<>                                                                                                    | 分类類                                  | 490.9[医学]<br>490.9[医学]<br>490.9[医学]                                              |                                                                      |                                              |                   |
|                                                                                                    | 11-87                                | WB55                                                                             |                                                                      |                                              |                   |
| Image: Set 25 are with the set 2000005         BE20200025         Image: Set 25 are with the set 20000000         Image: Set 25 are with the set 200000000         Image: Set 25 are with the set 200000000         Image: Set 25 are with the set 20000000000         Image: Set 25 are with the set 200000000         Image: Set 25 are with the set 200000000         Image: Set 25 are with the set 20000000         Image: Set 25 are with the set 20000000000         Image: Set 25 are with the set 200000000         Image: Set 25 are with the set 2000000000         Image: Set 25 are with the set 2000000000         Image: Set 25 are with the set 2000000000000000000000000000000000000                                                                                                    | 住名                                   | SKI 109-173 BSH東洋医学//K                                                           |                                                                      |                                              |                   |
| <ul> <li>              ■ 220085      </li> <li></li></ul>                                                                                                    | 17-0                                 | <u>BSH 漢方藥//K</u>                                                                |                                                                      |                                              |                   |
| 株式       新式       新式       新式       新式       新式       新式       新式       新式       新式       新式       新式       新式       新式       新式       新式       新式       新式       新式       新式       新式       新式       新式       新式       新式       新式       #       #       #       #       #       #       #       #       #       #       #       #       #       #       #       #       #       #       #       #       #       #       #       #       #       #       #       #       #       #       #       #       #       #       #       #       #       #       #       #       #       #       #       #       #       #       #       #       #       #       #       #       #       #       #       #       #       #       #       #       #       #       #       #       #       #       #       #       #       #       #       #       #       #       #       #       #       #       #       #       #       #       #       #       #       #       #       #       #       #       #       <                                                                                                    | 書誌レコードID                             | BB28290826                                                                       |                                                                      |                                              |                   |
| <ul> <li>●分類記号 ○配架日</li> <li>●配架場所</li> <li>②貸出状況</li> <li>●登録</li> <li>●分類記号 本を系統だてて配架するための記号です。<br/>本の背に3段のラベルで貼付されています。</li> <li>490.9</li> <li>●分類番号 ● 手順7 に必要な番号</li> <li>●著者記号</li> <li>●巻号</li> <li>●配架局</li> <li>図書目録への登録が終わり、書架に配架した日</li> <li>●配架場所</li> <li>回記架場所と図書種別が表示されています<br/>内容よって貸出の可否と貸出期間が異なります。</li> </ul>                                                                                                    | N31                                  | 2019/08/20                                                                       | 図書館 1F(一般図書)<br>開架 帯出 図書 一般図                                         | 書                                            | ラベル番号:2007        |
| <ul> <li>⑦分類記号 ○配架日 ○配架場所 ②貸出状況 ◎登録</li> <li>⑦分類記号 本を系統だてて配架するための記号です。<br/>本の背に3段のラベルで貼付されています。</li> <li>490.9 ◇分類番号 毎 手順7 に必要な番号<br/>◇著者記号<br/>◇巻号</li> <li>○配架日 図書目録への登録が終わり、書架に配架した日</li> <li>③配架場所 配架場所と図書種別が表示されています<br/>内容よって貸出の可否と貸出期間が異なります。</li> </ul>                                                                                                    | 1                                    | 1                                                                                | 1                                                                    | 1                                            | 1                 |
| <ul> <li>⑦分類記号 本を系統だてて配架するための記号です。<br/>本の背に3段のラベルで貼付されています。</li> <li>490.9 ◇分類番号 毎 手順7 に必要な番号<br/>◇著者記号<br/>◇巻号</li> <li>◎配架日 図書目録への登録が終わり、書架に配架した日</li> <li>③配架場所 配架場所と図書種別が表示されています<br/>内容よって貸出の可否と貸出期間が異なります。</li> </ul>                                                                                                    | あ分類訂                                 | 2号 ◎配架日                                                                          | ◎配架場所                                                                | ⑦貸出状況                                        | ●登録番              |
| <ul> <li>⑦分類記号本を系統だてて配架するための記号です。本の背に3段のラベルで貼付されています。</li> <li>490.9 ◇分類番号 手順7 に必要な番号 ◇著者記号 ◇港号</li> <li>◎配架日 図書目録への登録が終わり、書架に配架した日 配架場所と図書種別が表示されています 内容よって貸出の可否と貸出期間が異なります。</li> </ul>                                                                                                    |                                      |                                                                                  |                                                                      |                                              |                   |
| <ul> <li>⑦分類記号 本を系統だてて配架するための記号です。</li> <li>本の背に3段のラベルで貼付されています。</li> <li>490.9 ◇分類番号 毎 手順7 に必要な番号</li> <li>◎著者記号 ◇巻号</li> <li>◎配架日 図書目録への登録が終わり、書架に配架した日</li> <li>③配架場所 配架場所と図書種別が表示されています<br/>内容よって貸出の可否と貸出期間が異なります。</li> <li>四書種別 の可否と貸出期間が異なります。</li> </ul>                                                                                                    | <b>O</b>                             |                                                                                  |                                                                      |                                              |                   |
| 本の背に3段のラベルで貼付されています。<br>490.9                                                                                                    | 囫分類記号                                | 本を系統だて                                                                           | て配架するための記                                                            | !号です。                                        |                   |
| <ul> <li>490.9</li> <li>◇分類番号 ● 手順 7 に必要な番号</li> <li>◇著者記号</li> <li>◇巻号</li> <li>②配架日</li> <li>図書目録への登録が終わり、書架に配架した日</li> <li>③配架場所と図書種別が表示されています</li> <li>内容よって貸出の可否と貸出期間が異なります。</li> </ul>                                                                                                    |                                      | 本の背に3段の                                                                          | のラベルで貼付され                                                            | <i>、</i> ています。                               |                   |
| <ul> <li>490.9</li> <li>◇分類番号</li> <li>→ 手順 ( に必要な番号</li> <li>◇著者記号</li> <li>◇巻号</li> <li>◎配架局</li> <li>図書目録への登録が終わり、書架に配架した日</li> <li>③配架場所</li> <li>配架場所と図書種別が表示されています</li> <li>内容よって貸出の可否と貸出期間が異なります。</li> </ul>                                                                                                    |                                      |                                                                                  |                                                                      |                                              |                   |
| <ul> <li>         ●著者記号         ◆巻号     </li> <li>         ①配架日 図書目録への登録が終わり、書架に配架した日     </li> <li>         ②配架場所 配架場所と図書種別が表示されています     内容よって貸出の可否と貸出期間が異なります。     </li> </ul>                                                                                                    |                                      |                                                                                  |                                                                      | 「山田 一フ ノー・ハノエテート                             |                   |
| <ul> <li></li></ul>                                                                                                    |                                      | 490. 9                                                                           | 分類番号 🛑 🗐                                                             | F順7 に必要な                                     | <b>送番号</b>        |
| <ul> <li>②配架日 図書目録への登録が終わり、書架に配架した日</li> <li>③配架場所 配架場所と図書種別が表示されています</li> <li>内容よって貸出の可否と貸出期間が異なります。</li> </ul>                                                                                                    |                                      | 490. 9 🚸                                                                         | 分類番号 🛑 📑<br>著者記号                                                     | F順7 に必要な                                     | <b>全番</b> 号       |
| し配架日 図書日録への登録か終わり、書架に配架した日   ②配架場所 配架場所と図書種別が表示されています   内容よって貸出の可否と貸出期間が異なります。   四書類別                                                                                                    |                                      | 490.9<br>(*)                                                                     | 分類番号 🛑 📑<br>著者記号<br>巻号                                               | 手順 7 に必要な                                    | <b>全番号</b>        |
| ⑦配架場所 配架場所と図書種別が表示されています<br>内容よって貸出の可否と貸出期間が異なります。                                                                                                    |                                      | <b>490.9</b> ↔                                                                   | 分類番号 ◀━━━                                                            |                                              | 番号                |
| 内容よって貸出の可否と貸出期間が異なります。                                                                                                    | ◎配架日                                 | 490.9                                                                            | 分類番号 <b>年日 君</b><br>著者記号<br>巻号<br>登録が終わり、書架                          | F順 7 に必要な<br>!に配架した日                         | 番号                |
|                                                                                                    | <ul><li>○配架日</li><li>○配架場所</li></ul> | 490.9<br>◆<br>◆<br>◆<br>○<br>図書目録への3<br>配架場所と図                                   | 分類番号 <b>年 </b><br>著者記号<br>巻号<br>登録が終わり、書架<br>書種別が表示されて               | F順 7 に必要な<br>!に配架した日<br><sup>:</sup> います     | <b>法</b> 番号       |
|                                                                                                    | <ul><li>●配架日</li><li>●配架場所</li></ul> | 490.9<br>◆<br>◆<br>●<br>●<br>●<br>●<br>●<br>●<br>●<br>●<br>●<br>●<br>●<br>●<br>● | 分類番号<br>著者記号<br>巻号<br>登録が終わり、書架<br>書種別が表示されて<br>出の可否と貸出期間            | F順 7 に必要な<br>!に配架した日<br>「います<br> が異なります      | <b>法番号</b>        |
| 凶音性が一枚凶音・・・・・シ週间                                                                                                    | <ul><li>○配架日</li><li>○配架場所</li></ul> | 490.9<br>◆<br>◆<br>②書目録への3<br>配架場所と図書<br>内容よって貸日<br>図書種型                         | 分類番号 ◆●● ■<br>著者記号<br>巻号<br>登録が終わり、書架<br>書種別が表示されて<br>出の可否と貸出期間      | F順 7 に必要な<br>に配架した日<br>います<br>が異なります。<br>2週間 | <b>法番号</b>        |
| 学習参考書 ・・・ 2泊3日                                                                                                    | <ul><li>○配架日</li><li>○配架場所</li></ul> | 490.9<br>◆<br>◆<br>◆<br>○<br>②書目録への名<br>配架場所と図書<br>内容よって貸出<br>図書種別               | 分類番号<br>著者記号<br>巻号<br>登録が終わり、書架<br>書種別が表示されて<br>出の可否と貸出期間<br>一般図書・・・ | F順 7 に必要な<br>に配架した日<br>います<br>が異なります。<br>3週間 | <b>法</b> 番号       |

- 研究室 ··· 原則貸出不可(要個別交渉)
- ②貸出状況 貸出中の場合、その旨が表示されています。 その場合、貸出予約が可能です。カウンターにご相談下さい。
- ⑦登録番号 1冊づつ固有に付与された番号で、本の表紙(または裏表紙) にバーコードがシールで貼付されています。 この番号を用いて貸出処理を行います。

配架場所を調べる為に必要 な項目は、ページ下部にあ ります。

検索の結果に複数の候補が ある場合は、表示される画 面が異なります。

→ 手順 9) 参照

7) 画面右側②に分類番号を入力する

⑦分類記号表示から
⑦分類記号表示から
⑦分類番号の数字を入力する 《 <u>トップページへ</u> 》 490.9 ◆所蔵の有無と配架場所の調べ方(図書のみ) 【STEP1】 左画面にキーワードを入れて所蔵を検索する 2 N31 【STEP2】検索した結果から分類番号を入力して下さい。 491.3Bass 92) ^-2750 3.451/73880 -00/71/19880 490.55 Q15 2011 17(-1020) Mil #3 2.08 - 1020 スを乗せると拡大表示し、クリックすると別ウィンドウでさらに大きく表示します 検索結果から 490.9 分類番号 配架場所 棚番号 1F (一般図書) 13-14 490.9 数字の入力と同時に入力欄の下に配架棚の 490.9 1F (学習参考書) 47 棚番号が表示される 490.9 2F (参考図書) 10 490.9 2F (紀要・報告書) 27-28 →棚番号は各棚の上部に掲示しています 490.9 3F (医心方) 11 3F (漢方医学書) 490.9 10 490.9 4F (新書コーナー) 31-33 前 1 次

この例では「13~14」の棚近辺に 配架されていることを示していま す。

| 検索結果から | 490.9       |       |
|--------|-------------|-------|
| 分類番号   | 配架場所        | 棚番号   |
| 490.9  | 1F (一般図書)   | 13-14 |
| 490.9  | 1F(学習参考書)   | 47    |
| 490.9  | 2F(参考図書)    | 10    |
| 490.9  | 2F (紀要・報告書) | 27-28 |
| 490.9  | 3F (医心方)    | 11    |
| 490.9  | 3F(漢方医学書)   | 10    |
| 490.9  | 4F(新書コーナー)  | 31-33 |

同じ分類番号でも、本の種類によっては、複数のフロアに分かれて配架されている ものがあります。手順6) 〇の配架場所と一致する行を参照して下さい。

#### 8) フロア図を確認する

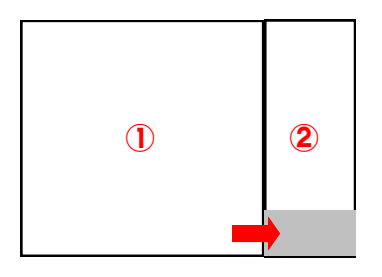

②の下方にフロアの略図が表示されています。

略図の上にマウスを重ねると拡大表示され、クリックすると別ウィンドウでさ らに大きく表示されます。

目的の本棚がフロアのどこに位置 しているのか、大体の場所が確認 できます。

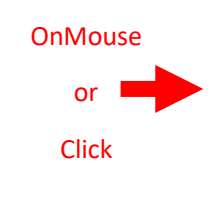

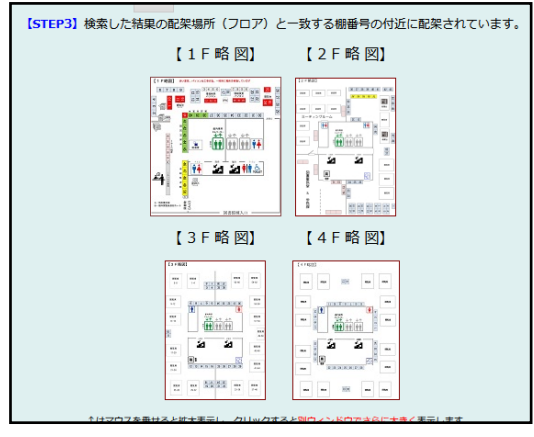

同じ分類番号の本が多くある場合は複数の棚番号にまたいでいる場合がありま す。分類記号が同じものは、更に2段目の参著者記号を使用してアルファベット 順に並んでいます。手順 7)で調べた本棚の中から参著者記号を参考にすると 見つけやすくなります。

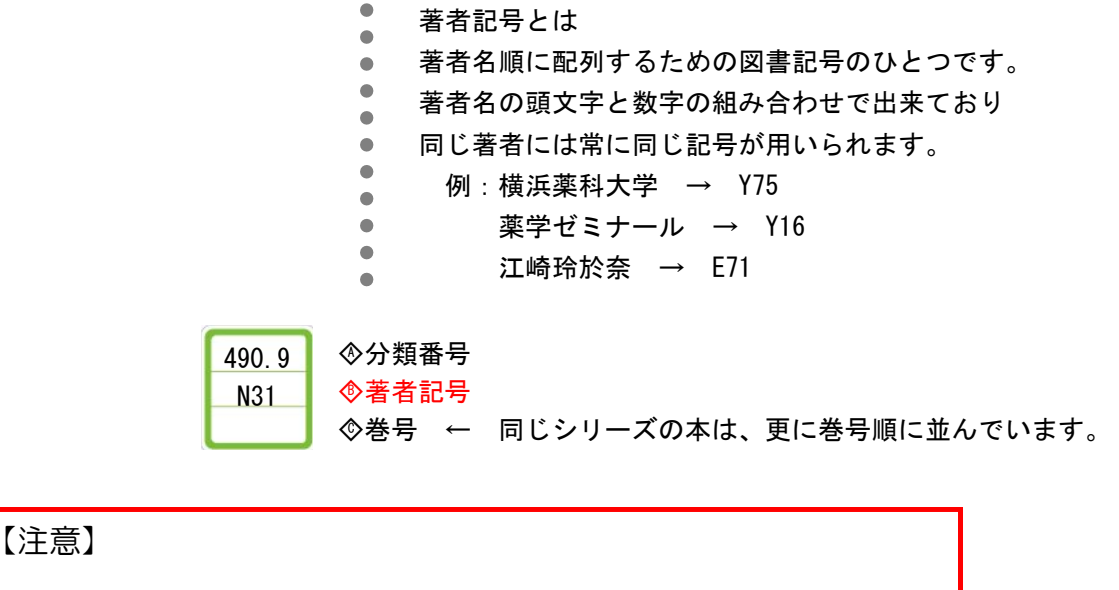

図書館の本は日々、増減を繰り返し移動しています。表示された棚 にない場合は前後の棚も合わせて確認してください。

#### 9)検索結果に複数の該当がある場合の表示の見方

検索例)池井戸

検索結果に複数候補がある 場合は一覧表示となる為、 Ø-₿の表示順が手順 6) の画面とは、異なります が、内容は同じです。

結果から本のタイトルをク リックすると、手順 6)と 同じ詳細表示画面となりま す。

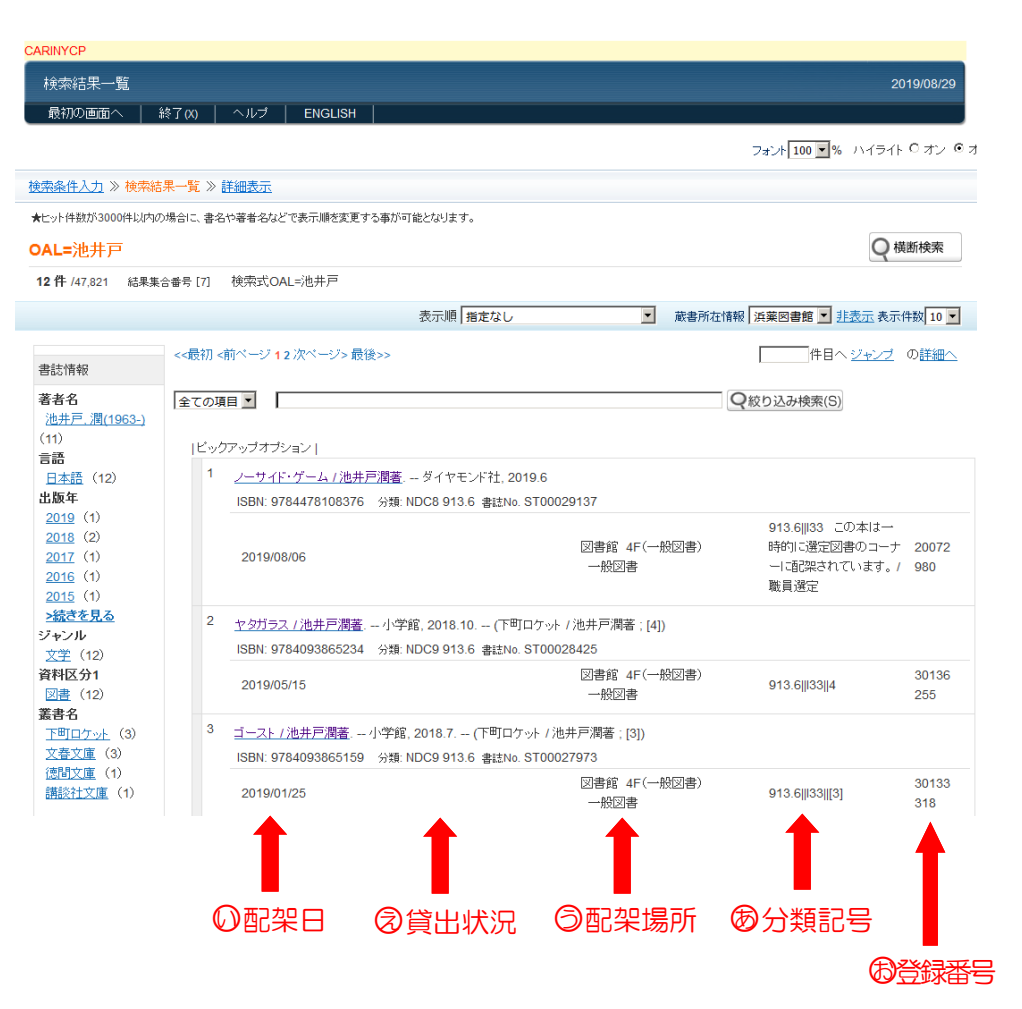

迷子にならない為に・・・

499.075 … 薬剤師国家試験 = 棚番号 39-45

913.6 … 日本語現代小説 = 棚番号 16-21

同じ分類番号で多くの所蔵が存在し、棚番号が複数にまたいでいる場合

▶ があります。分類番号と合わせて、著者記号を控えるようにすると見つ

• けやすくなります

## 【配架場所の例外】

その① 新着図書 ②配架日から間もない図書は、カウンター横の新着図書コーナーに配架されている場合があります。
見つからない場合は、カウンタースタッフにお問い合わせ下さい。

その② 特別展示(選書ツアー等)

年に数回開催している学生参加の選書ツアーで選ばれた本や、教員お薦め 図書等は、通常の配架ルールに則らずカウンター横で特別展示としている 場合があります。

検索結果を見ればわかるように注記しておりますが、見つからない場合 は、カウンタースタッフにお問い合わせ下さい。

# 所蔵されてなかった!

そんな時は・・・

①購入リクエストする ・・・ 少しお時間はいただきますが ご要望にお応えできるよう努力しています

 ②現物貸借を利用する ・・・ 他の所蔵大学から現物を貸借すると、2~3日で 閲覧いただけます。費用は図書館で負担していま す。
 但し、他館から借りた図書は図書館内での閲覧の みとなります。館外への貸出はできません。
 また、辞書等の参考図書は貸借できない場合があ ります。

> 貸借しながら、購入リクエストするなどするとタイムラグなく ご利用いただけます。図書館サービスを上手にご活用下さい。

#### 横浜薬科大学 図書館